## ขั้นตอนการขอผ่อนผันการชำระเงินค่าบำรุงการศึกษาแบบเหมาจ่าย (ผ่านระบบออนไลน์)

 นักศึกษาเข้า web มหาวิทยาลัยเทคโนโลยีราชมงคลพระนคร "www.rmutp.ac.th" และเลือกเมนูนักศึกษา

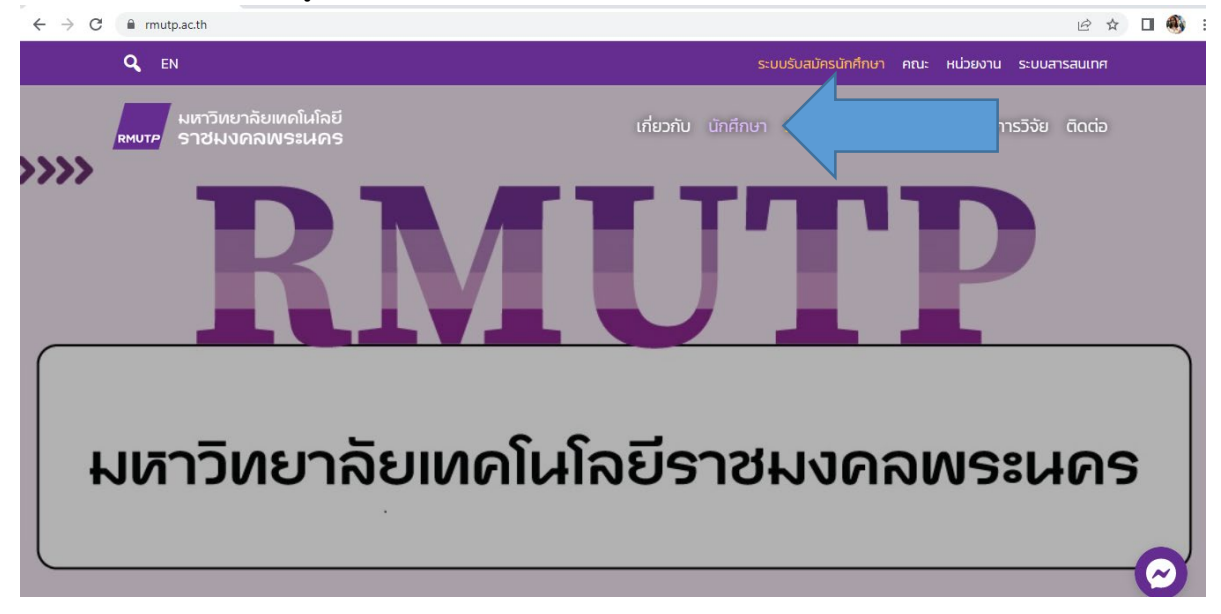

2. เลือก "นักศึกษาปัจจุบัน" และเลือก "เมนูระบบบริการการศึกษา"

| $\leftrightarrow$ $\rightarrow$ C $\triangleq$ rmutp.ac.th |                                                                                                    | l£ ☆                                                                                                    |
|------------------------------------------------------------|----------------------------------------------------------------------------------------------------|----------------------------------------------------------------------------------------------------|
| Q, EN                                                      |                                                                                                    | ระบบรับสมัครนักศึกษา คณะ หน่วยงาน ระบบสารสนเทศ                                                                                                    |
| มหาวิทยาลัยเทดโนโลยี<br>พบาย ราชมงดลพระนคร                 | เกี่ยวกับ                                                                                                    | นักศึกษา รับสมัครนักศึกษา หลักสูตร การวิจัย ติดต่อ                                                                                                    |
| »»<br>D                                                    | <b>ผู้สนใจเข้าศึกษา</b><br>• รับสมัครนักศึกษา<br>• ค่าธรรมเนียมการศึกษา                                                                                                 | <ul> <li>นักศึกษาปัจจุบัน</li> <li>ระบบบริการการศึกษะ</li> <li>ระเบียบเครื่องแต่งกาย</li> </ul>                                                               |
|                                                            | <ul> <li>ทุนการศึกษา</li> <li>หลักสูตรปริญญาตรี</li> <li>หลักสูตรปริญญาโท - ป.บัณฑิต</li> <li>หลักสูตรปริญญาเอก</li> <li>หลักสูตรประกาศนียบัตรวิชาชีพ (ปวช.)</li> </ul> | <ul> <li>บริการห้องสมุด</li> <li>บริการห้องคอมพิวเตอร์</li> <li>ระบบทรานสคริปกิจกรรม</li> <li>ระบบสหกิจศึกษา</li> <li>บัญชีผู้ใช้ (Rmutp Passport)</li> </ul> |

- -

\* รหัสผ่านนักศึกษาเป็น "เลขบัตรประจำตัวประชาชน"

| ← → C ■ reg.rmutp.ac.tn/registrar/login.asprav | /\$222/84505=1                                                                                                    | E ¥ 🗆 🤫 |
|------------------------------------------------|----------------------------------------------------------------------------------------------------|---------|
| มเสาวิเกยาลัยแ<br>ราชมงกลา<br>RAMAMANGALA      | าดโนโลยี<br>AISะเปิศร<br>มงเบะสรเรา of technology phra Nakhon<br>שภาษาโพย•                                                                                                    |         |
| ញារូหลัก                                       |                                                                                                    |         |
| หน้าเริ่มต้น                                   |                                                                                                    |         |
| ลืมรหัสผ่านส่าหรับนักศึกษา                     | กรุณาป้อนรหัสประจำดัวและรหัสผ่าน                                                                                                    |         |
|                                                | <ul> <li>หัสประจำคัว</li> <li>หัสประจำคัว</li> <li>หัสประจำคัว</li> <li>หัสประจำคัว</li> <li>หัสประจำคัวสำหรับนักศึกษาในการเข้าสู่ระบบจะเป็น XXXXXXXXXXXXXXXXXXXXXXXXXXXXXXXXXXXX</li></ul> |         |

4. เลือก เมนู "ภาระค่าใช้จ่าย/ ทุนการศึกษา"

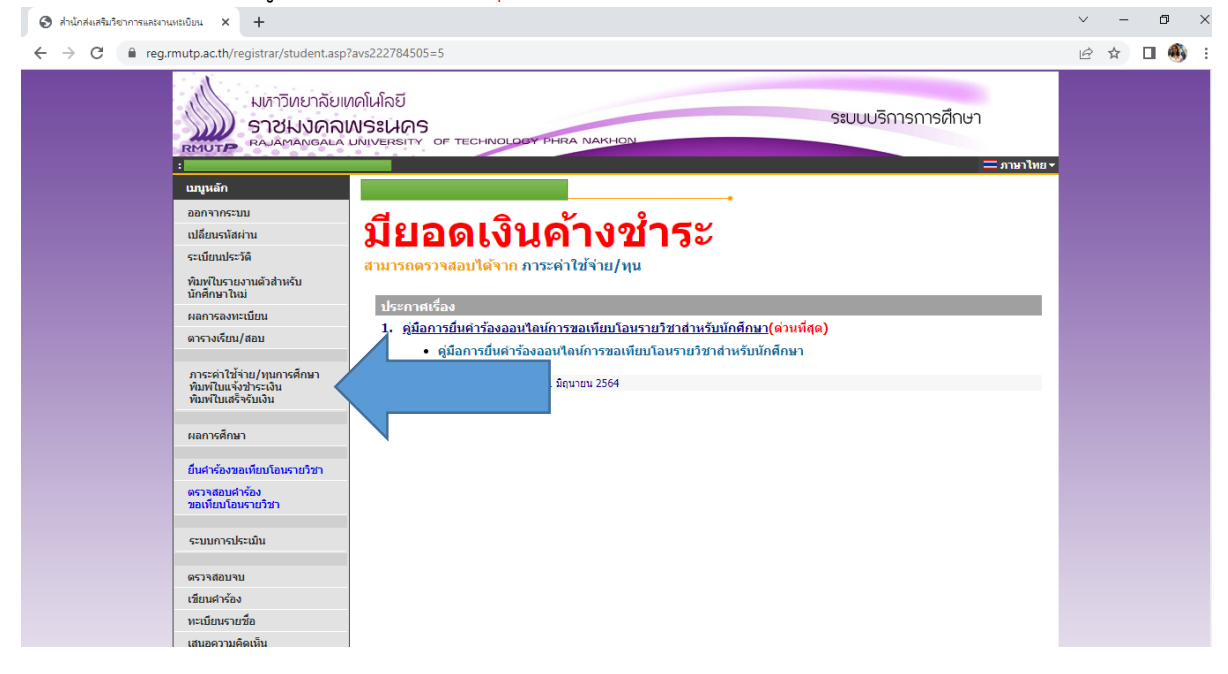

5. เลือก เมนู "<mark>ยื่นคำร้องขอผ่อนผันค่าเทอม</mark>" พร้อมกรอกเบอร์โทรศัพท์ E-mail และกดส่งข้อมูล

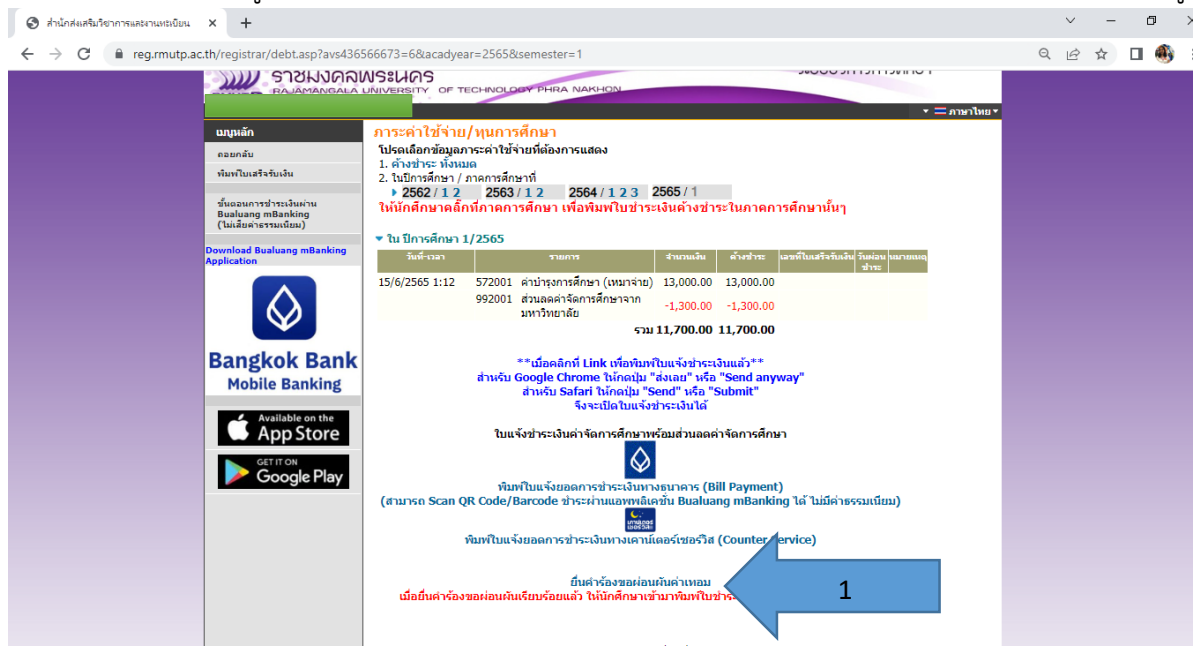

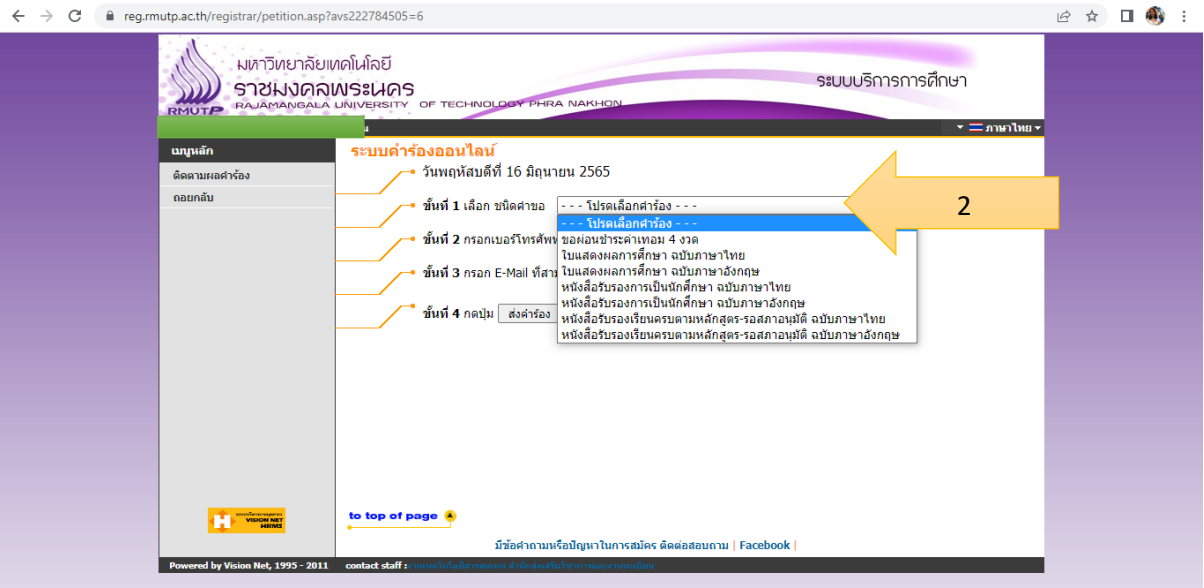

 $\sim$ 

- 0

×

 ตรวจสอบสถานะของใบคำร้องที่ส่งผ่านระบบออนไลน์ หากสถานะขึ้น W นักศึกษาก็สามารถ พิมพ์ใบชำระเงินได้ ตามรอบระยะเวลาที่กำหนด สูงสุด 4 งวด (งวดละ 1 เดือน)

| 🕄 สำนักส่งเสริมวิชาการและงานทะเบียน × +         |                                                                                                    |                                                                                                    | $\sim$   | - | ٥   | × |
|-------------------------------------------------|----------------------------------------------------------------------------------------------------|----------------------------------------------------------------------------------------------------|----------|---|-----|---|
| ← → C 🔒 reg.rmutp.ac.th/registrar/petitionresul | t.asp?avs222784505=9                                                                                                    |                                                                                                    | Ê        | ☆ | o 🚳 | ÷ |
| มหาวิทยาลัย<br>ราชมงดล<br>RAUTE                 | เกญ้นโลยี<br>MSะเกร<br>มมเบระหรุ่าง of technology phira Nakhon                                                                | ระบบบริการการศึกษา<br>• = ภาษาไพย                                                                                                    | 1        |   |     |   |
| <b>เมบูหลัก</b><br>ถอยกลับ                      | <mark>ติดตามผลดำร้อง</mark><br>+ ผลดำร้อง+<br>เลชม์ ระบบสำร้องออมไลบ์<br>78715 ขอผ่อนข่าระดำเทอม 4 งวด (งวดแรกข่าระ 1,000 บาท | สถานะสาร้อง วันที่บันทึก วันที่เสร็จ โดย เหตุผล แก้ไข พิมพ์ในสาร้อง<br>W 10/3/2565 - แก้ไข 1,000 (                                                                                                    | <u>,</u> |   |     | 1 |
|                                                 | หมายเหตุ:สถาบบสาร้อง<br>A<br>C<br>D<br>F<br>G<br>R<br>S<br>U<br>V<br>V<br>W<br>X                                              | นักศึกษา กอส. กรธ. รายบาว ฟริบัติศึกษาหน ไปก็มักเป็นปาจะเป็นเมื่อจำนวนอด 10% ยิ่นทึกละย<br>ในสามารถสายในหารได้ อิศกิษายังไนได้รายงานเริ่มกายระบบ<br>ในสามารถสายในหาร<br>และการในโลการ<br>เขาในสามารถ<br>รายามารักษาเมือ<br>สมมัติโตย์ให้กลา<br>ในอยู่มีสื่อย์ให้กลา<br>แม่สุกิร์สยร้ายงารัก<br>ส่งชื่อง<br>อมเล็กกำรับร่ายมัติศึกษา | V        |   |     |   |
| Powered by Vision Net, 1995-2011                | to top of page 🧕<br>มีชื่อสาถามหรือปัญหาในการสมัก<br>contact staff :                                                          | าร ติดต่อสอบงาม   Facebook  <br>เ                                                                                                    |          |   |     |   |

นางวันดี แก้วเหล็ก ตำแหน่งนักวิชาการศึกษาปฏิบัติการ สังกัดฝ่ายวิชาการและวิจัย คณะครุศาสตร์อุตสาหกรรม มทร.พระนคร

## แผนภูมิ Flowchart ขั้นตอนการขอผ่อนผันการชำระเงินค่าบำรุงการศึกษาแบบเหมาจ่าย (ผ่านระบบออนไลน์)

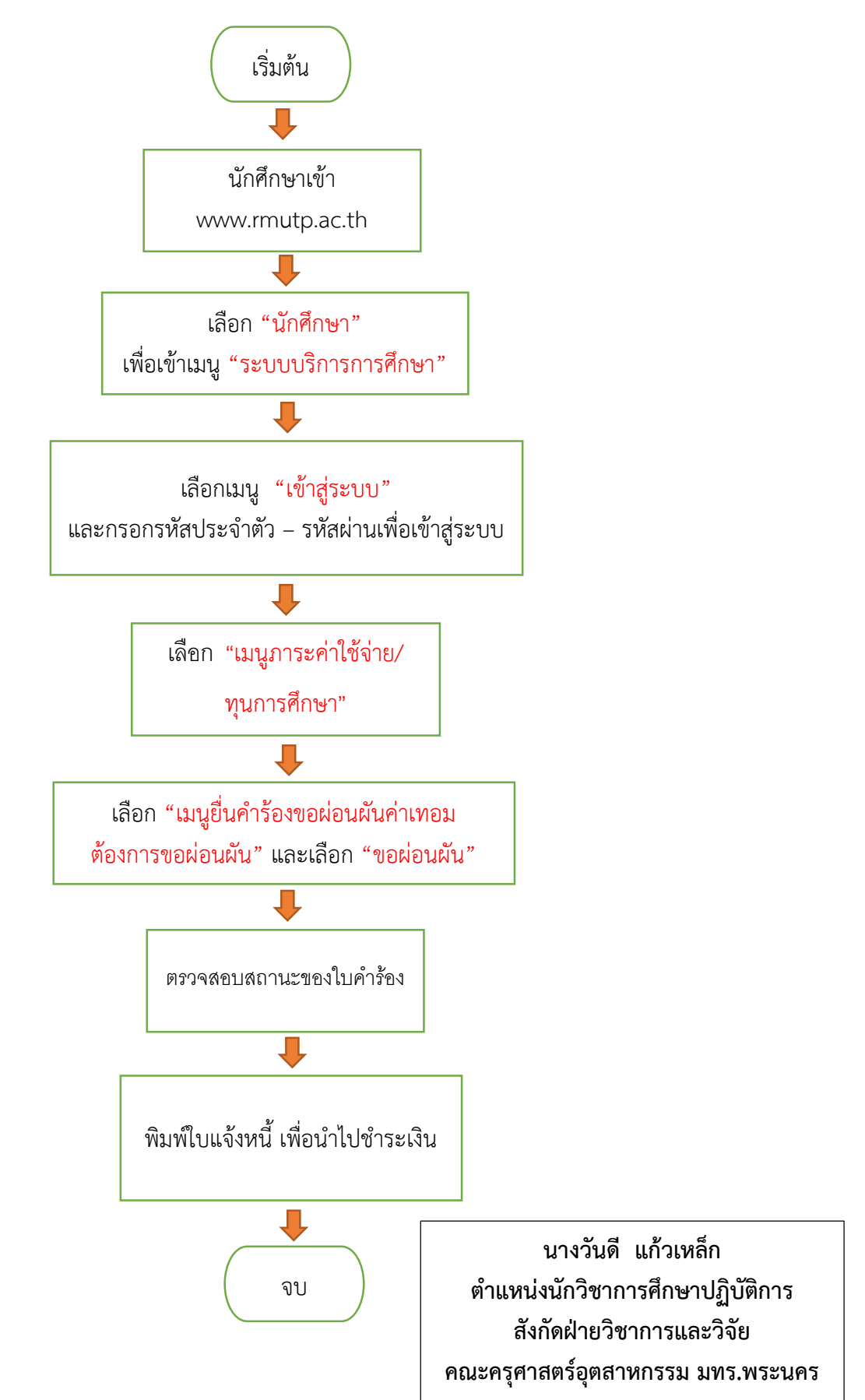